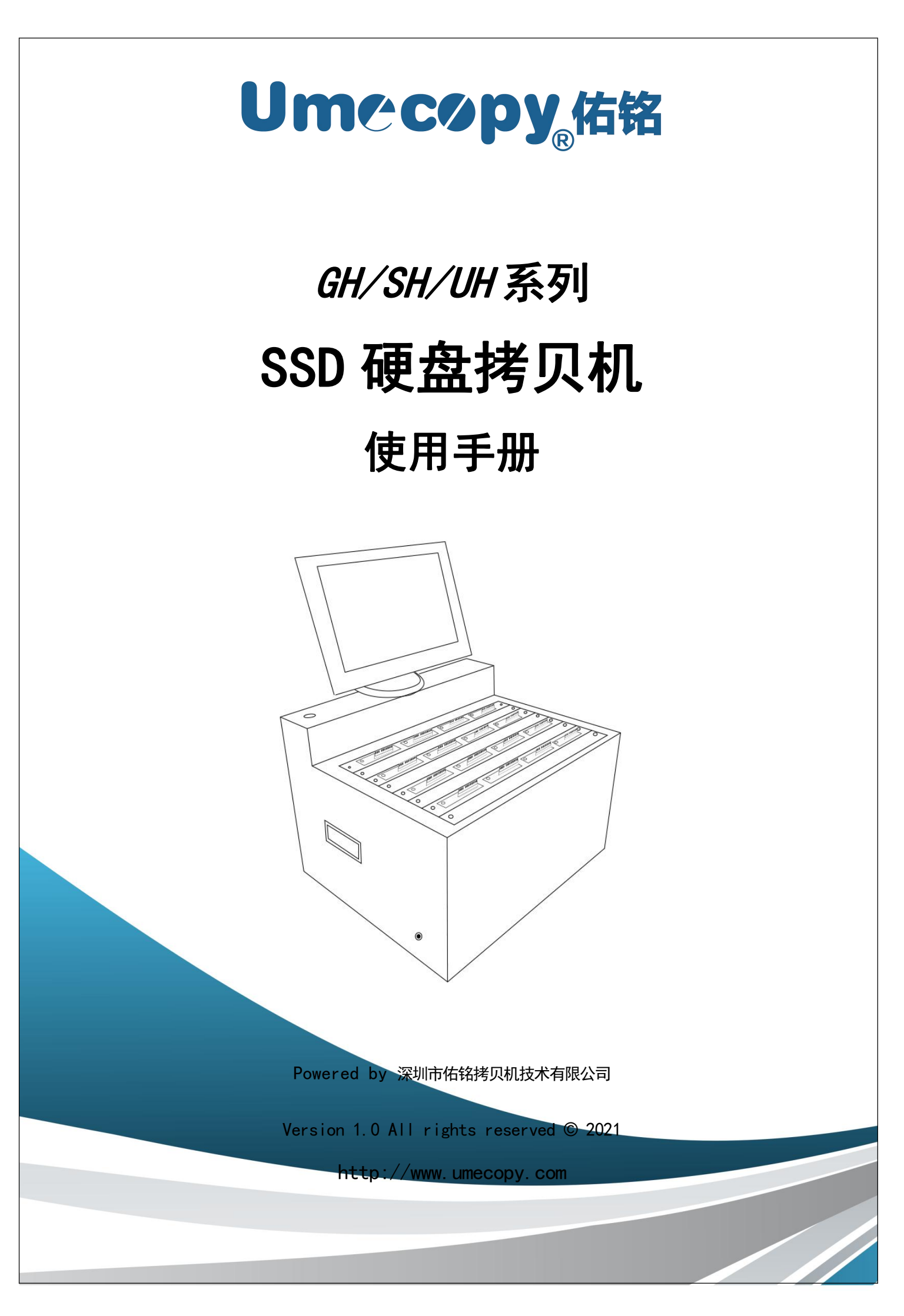

| I.    | 引言           | 2 |  |  |  |
|-------|--------------|---|--|--|--|
|       | 1.特色         | 2 |  |  |  |
|       | 2.显示界面介绍     | 2 |  |  |  |
|       | 3.产品规格       | 3 |  |  |  |
| II.   | 拷贝机概观        | 3 |  |  |  |
| III.Į | Ⅲ.操作说明       |   |  |  |  |
| IV.   | 注意事项         | 5 |  |  |  |
| V.    | 选单介绍         | 6 |  |  |  |
|       | 1.数据拷贝       | 6 |  |  |  |
|       | 2.全盘拷贝       | 7 |  |  |  |
|       | 3. 数据拷贝比较    | 8 |  |  |  |
|       | 4. 全盘拷贝比较    | 9 |  |  |  |
|       | 5. 格式化1      | 0 |  |  |  |
|       | 6. 系统参数设定1   | 1 |  |  |  |
|       | 6.1 拷贝功能参数1  | 1 |  |  |  |
|       | 6.2 格式化功能参数1 | 1 |  |  |  |
|       | 6.3 系统固件升级1  | 1 |  |  |  |

# I. 引言

本 SSD 硬盘拷贝机采用电脑中央总线带宽方案设计,执行速度会因端口设备数量减少而成倍增加。 此外,本拷贝机支持目前主流作业系统(Windows/Linux)的档案系统格式,可进行有效数据拷贝,且支持 GPT 及 MBR 的分区格式,亦支持 4K 先进格式硬盘,让您在使用上无后顾之忧。本拷贝机在出厂前皆 会接受严格的烧机测试,质量绝对有保障,请安心使用。

### 1. 特色

a. 端口实际读写速率高达123MB/s(GH系列)、300MB/s(SH系列)和550MB/s(UH系列)。

b. 可独立操作,不需计算机或安装软件。

c. 易于使用的大屏幕显示器和鼠标操作方式。

d. 快速又可靠地复制多个副本,可为用户节省大量的时间和精力。

e. 支持档案格式: Windows: FAT 16/32、exFAT、NTFS, Linux:Ext 2/3/4。

f. 具『拷贝+比对』功能,可验证拷贝的准确度。

g. 格式化功能支持异步动作模式,可获得最佳的操作效率。

h. 可长时间工作的硬件设计,适合工厂不间断的拷贝使用,个人使用更是没问题。

i. 100V-240V 的宽压电源供应设计,可在世界各地使用。

### 2. 显示界面介绍

| 母盘端口   | 子盘端口   | 当前功能   | FW版本   |
|--------|--------|--------|--------|
| ↓      | ↓      |        |        |
| 全盘拷贝比较 | 全盘拷贝比较 | 全盘拷贝比较 | 全盘拷贝比较 |
| V30235 | V30235 | V30235 | V30235 |
| V30233 | V30233 | V30233 | V30233 |
| 1      | 2      | 3      | 4      |
|        |        |        |        |
| 全盘拷贝比较 | 全盘拷贝比较 | 全盘拷贝比较 | 全盘拷贝比较 |
| V30235 | V30235 | V30235 | V30235 |
| V30233 | V30233 | V30233 | V30233 |
| 5      | 6      | 7      | 8      |
|        |        |        |        |
| 全盘拷贝比较 | 全盘拷贝比较 | 全盘拷贝比较 | 全盘拷贝比较 |
| V30235 | V30235 | V30235 | V30235 |
| V30233 | V30233 | V30233 | V30233 |
| 9      | 10     | 11     | 12     |

## 3. 产品规格

| 型号          | GH12D/GH16D/GH20D/GH24D/GH32D/SH12D/UH12D |               |  |
|-------------|-------------------------------------------|---------------|--|
| 口数          | 12个/16个/20个/24个/32个端口                     |               |  |
| 操作方式        | 独立作业(不须搭配计算机或安装软件)                        |               |  |
| 支持硬盘型式      | SATA 1/2/3 接口SSD硬盘                        |               |  |
| 显示器         | 12"以上显示器(HDMI 接口)                         |               |  |
| 输入电压        | 115V 或是 230V                              |               |  |
| 控制方式        | 鼠标                                        |               |  |
| Humidity    | 工作中                                       | 20% ~ 80%     |  |
| 湿度          | 储存                                        | 5% ~ 95%      |  |
| Temperature | 工作中                                       | 32°F ~ 167°F  |  |
| 温度          | 储存                                        | -4 °F ~ 185°F |  |

# Ⅱ. 拷贝机概观

下圖是拷贝機外觀示意圖,而拷贝機的外觀會因機型不同而有所差異,但各部位元件所在相對位置與此圖大致相同。

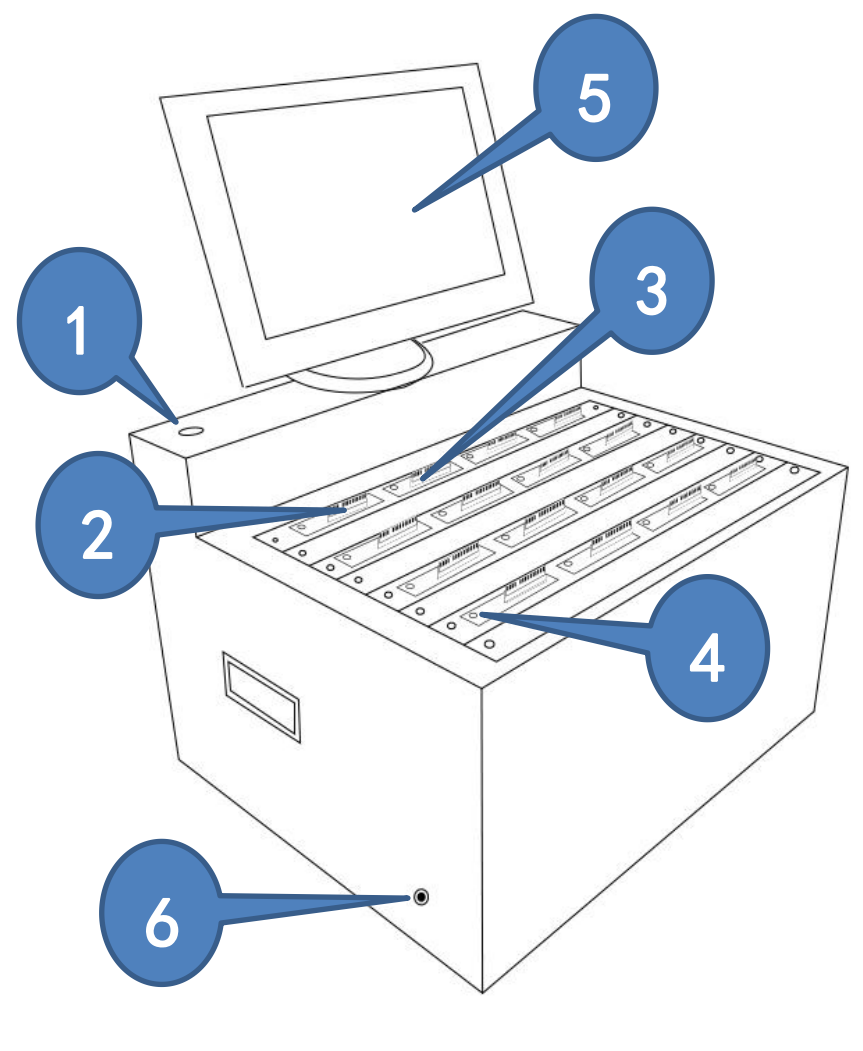

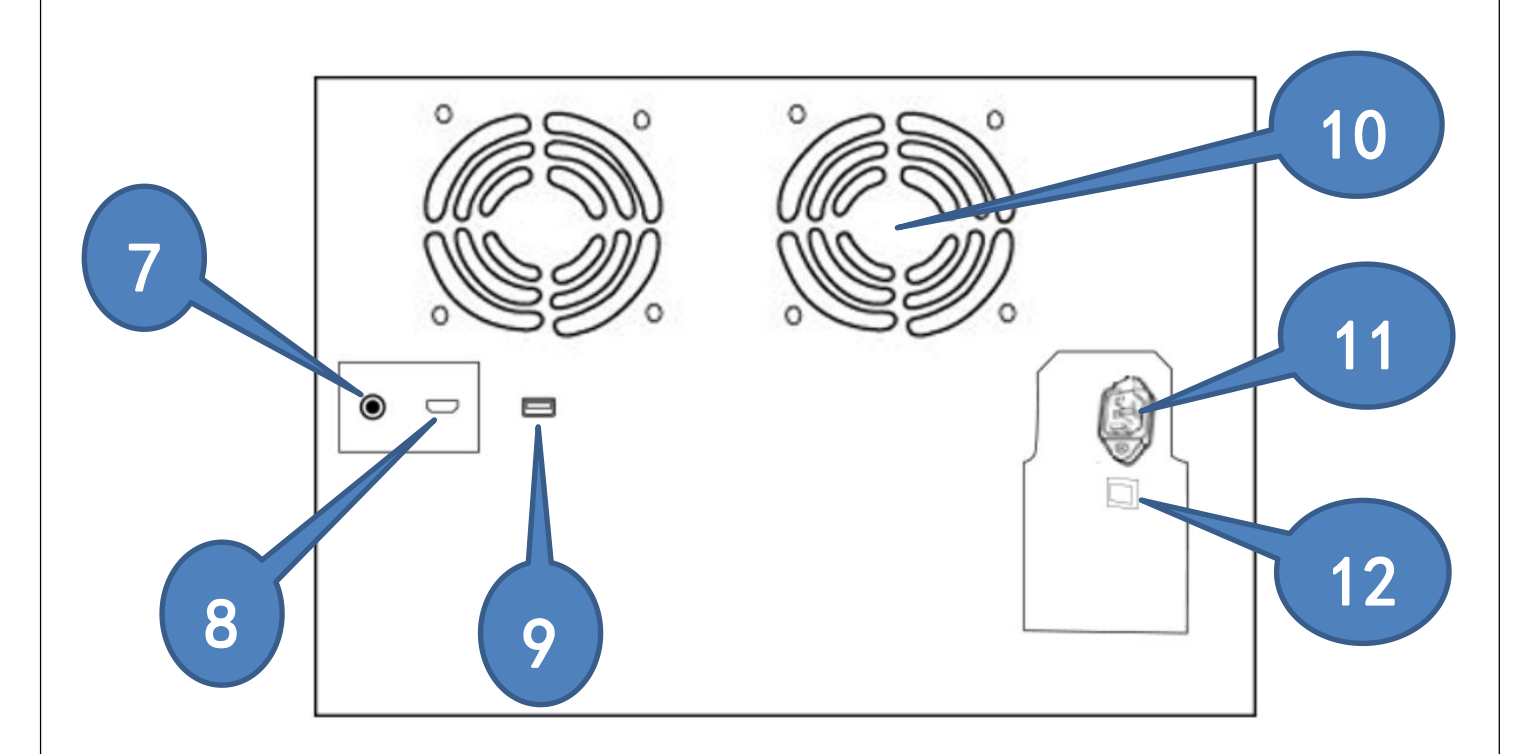

上圖中各元件說明:

- 1. 電源開關按鈕
- 2. 母源裝置插槽
- 3. 待拷裝置插槽(2号及以上端口皆为子盘端口)
- 4. 狀態指示燈(红绿双色 LED 灯)
- 5. 高清显示器
- 6. 复位开关按鈕(当设备识别不到时,点击此开关,系统重新识别设备装置)
- 7. 电源插头(DC12V显示器供电接口)
- 8. 高清 HDMI 接□
- 9. 鼠标 USB 接口(也用于升级 FW 固件)
- 10. 机箱風扇
- 11. 電源線接口
- 12. 主电源开关

## Ⅲ. 操作说明

- 将母盘插入1号端口,欲执行任务之子盘也插入子盘端口。无母盘时,显示器屏幕1号母盘端口无讯息,插入母盘后,显示屏幕1号端口母盘信息出现,显示母盘容量及数据容量。
- 2. 当盘片端口左侧的 LED 绿灯亮起时,表示该盘片已与拷贝机完成连接。
- 选定欲执行之任务后,插入母盘,然后陆续插入子盘,每插入一个子盘系统自动 30 秒倒计时,如果 判断全部子盘已经插满,则系统直接自动 3 秒倒计时,计时完毕则开始执行任务。
- 任务执行期间,端口左侧绿色 LED 灯持续闪烁,任务成功完成后将停止闪烁并保持绿灯恒亮。若任 务执行过程发生错误,则绿灯熄灭红灯亮起。
- 5. 任务执行期间,可直接拔掉母盘以强制停止该任务执行。
- 6. 任务执行期间,可通过显示器检视各子盘目前的执行状态。
- 7. 任务完成后,显示器屏幕将拷贝成功的端口显示为绿色背景,失败的子盘端口显示为红色背景。
- 8. 拔掉全部硬盘后,点击鼠标按键,可进入功能参数设置菜单。

## IV. 注意事项

- 1. 任务完成或者终止时,拔掉硬盘后,要等端口左侧 LED 灯熄灭后,再重新插入硬盘。
- 当连续工作多轮任务后,建议拔掉全部硬盘(包括母盘),按一下重置键,等候 30 秒钟,再开始下 一轮任务。
- 3. 如果发现端口不识别硬盘或者端口 LED 灯亮不正常,建议操作上述第2项,按一下重置键。
- 在任务进行过程中,按电源开关按钮关机,关机时间一般在 20-30 秒钟;如果没有任务执行,关机时间只需要 3-5 秒。
- 5. 格式化功能执行全部端口,包括1号母盘端口,所以格式化前需认真核对,谨防误操作。
- 6. 任务执行完毕后,正常情况下,绿色背景窗口对应端口左侧 LED 灯应该是绿灯常亮,红色报错窗口 对应端口左侧 LED 灯应该是红灯常亮。如果发生异常,以屏幕窗口显示结果为准。
- 在数据拷贝(或数据拷贝+比对)模式下,如果母盘实际拷贝数据容量低于256MB,则系统自动进入 异步拷贝模式。异步拷贝功能,插入的子盘立即开始复制,讓您不需等待其它子盘插入,也无需等 待全部子盘拷贝結束,任一子盘完成即可馬上拔出,放入新的子盘繼續下一輪拷贝,插拔超方便。
  如果开关机不正常,请关闭主电源开关,10秒钟后再开启。

## V. 选单介绍

### 1. 数据拷贝

将母盘数据拷贝至子盘,拷贝方式请至 6.1 拷贝功能参数 设定。

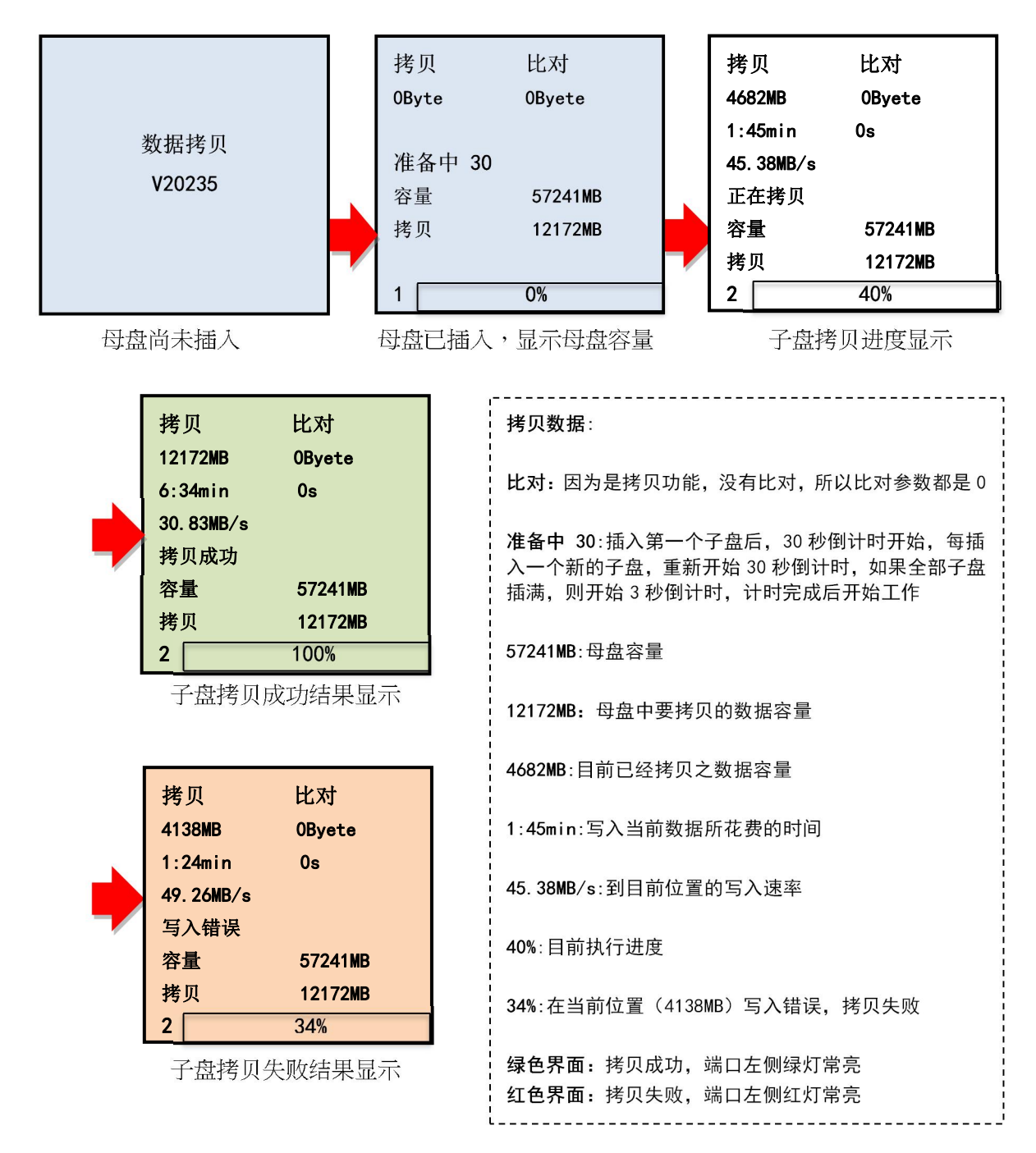

### 2. 全盘拷贝

将母盘全部区域拷贝至子盘。

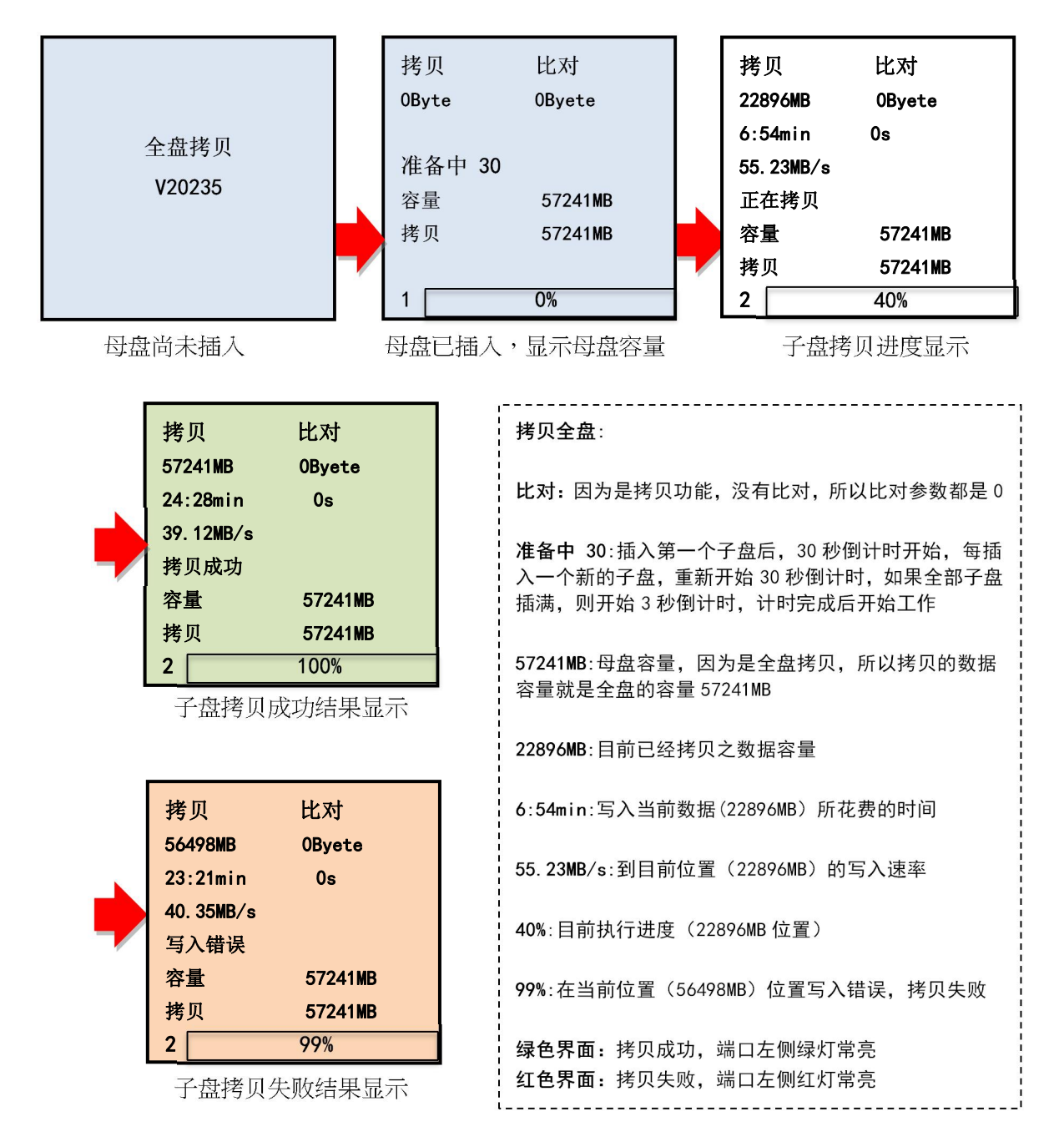

### 3. 数据拷贝比较

将母盘数据拷贝至子盘完成后,立刻再进行母盘与子盘的数据比对确认。

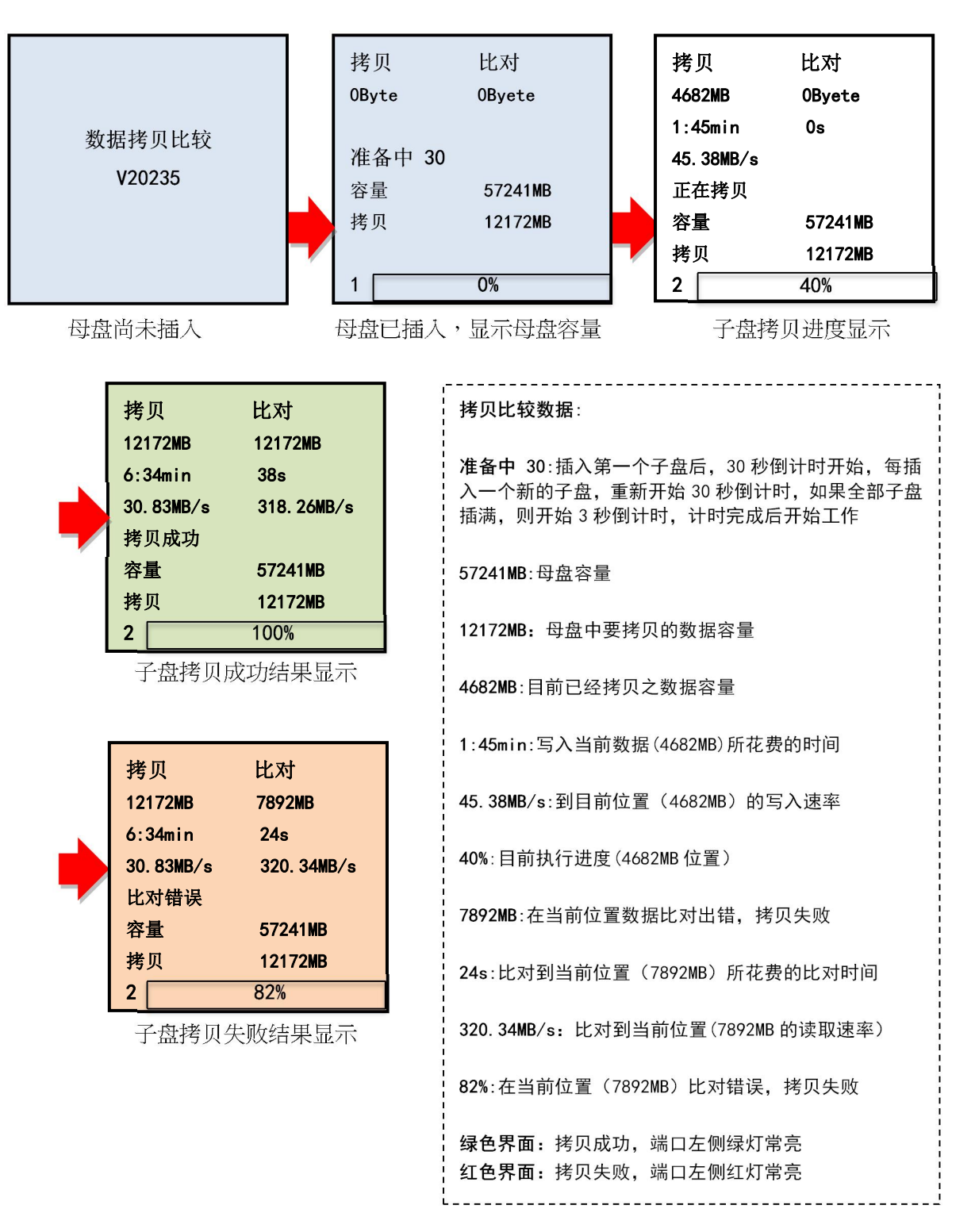

## 4. 全盘拷贝比较

将母盘全部区域拷贝至子盘完成后,立刻再进行母盘与子盘的全部区域比对确认。

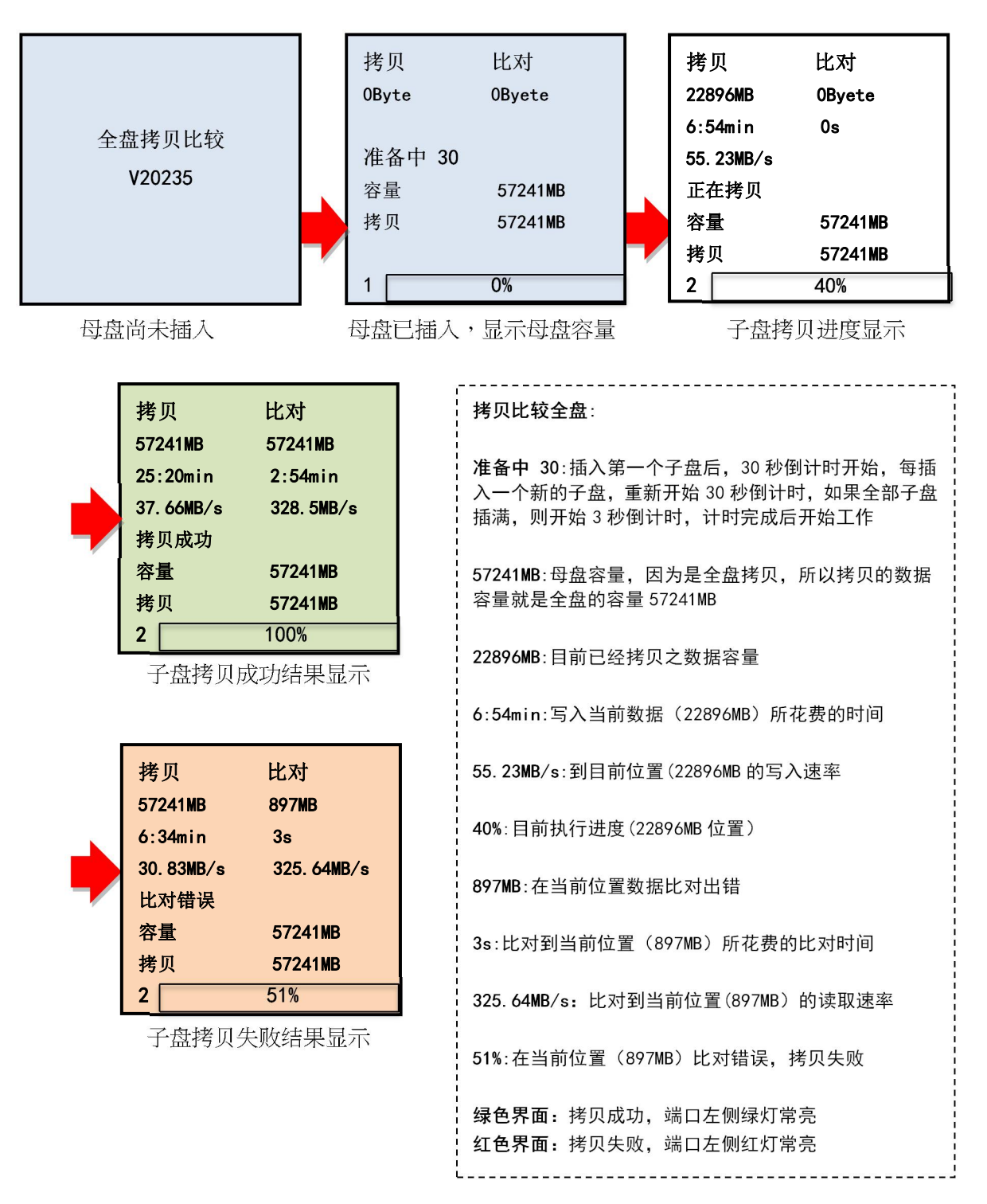

## 5. 格式化

全部插入盘执行格式化,包括母盘端口,为避免母盘数据意外损毁,请在格式化前认真确认,以防误操作。 格式化方式请至 6.2 拷贝功能参数 设定。

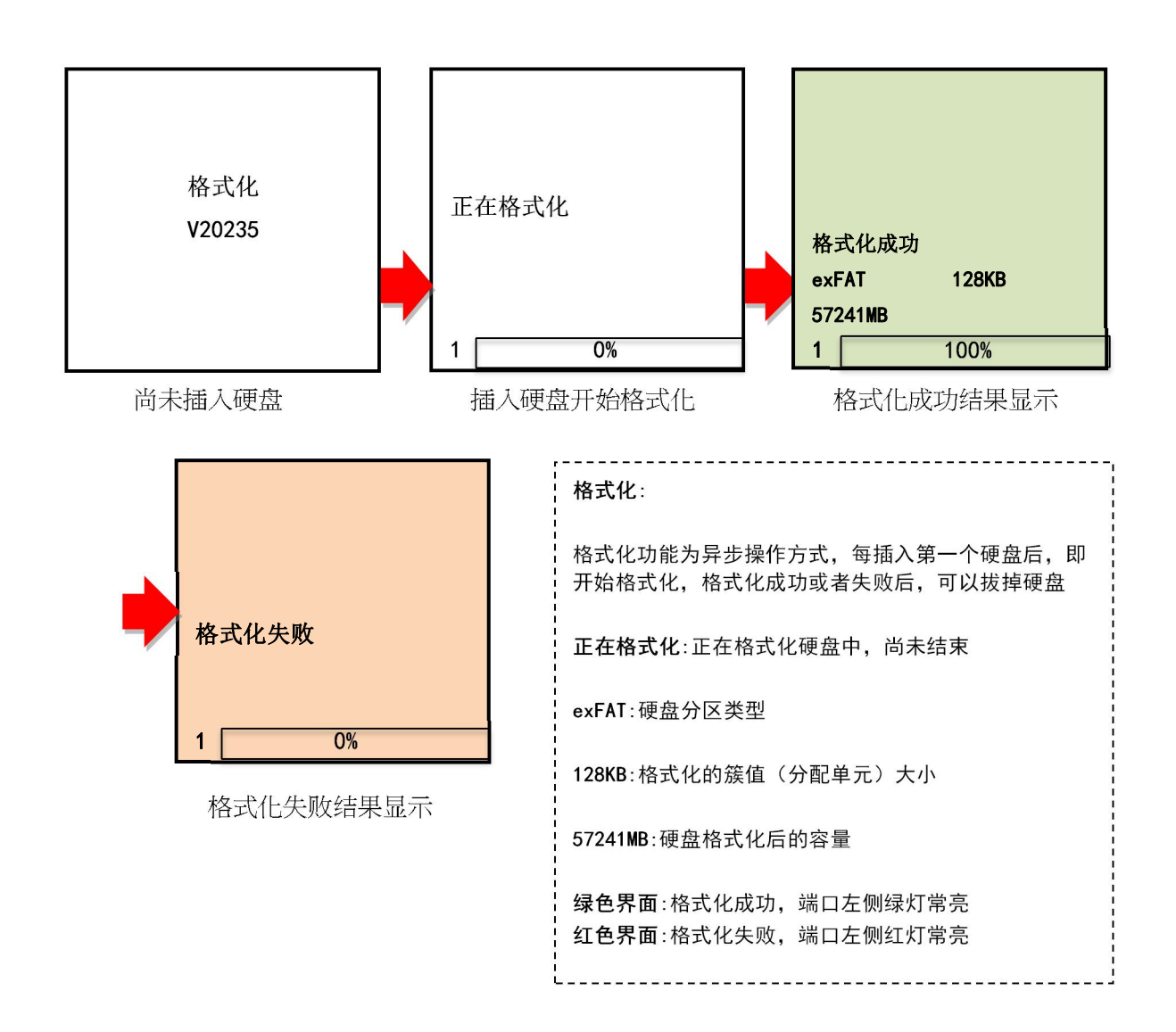

### 6. 参数设定

确认全部端口没有插盘,然后点击鼠标按键,进入参数设置界面。

6.1 拷贝功能参数

#### 6.1.1容量差

- **>0%** 子盘≥母盘,例如:母盘 64GB,子盘 256GB
- $\bigcirc$  -5% ~ 5%
- $\bigcirc$  -10%  $\sim$  10%
- -15% ~ 15% (预设值)
- $\bigcirc$  -20%  $\sim$  20%
- $\bigcirc$  -30%  $\sim$  30%
- 6.1.2读写块大小:

| ○ 4K | ○ 64K      | ○ 128K | ○ 256K |
|------|------------|--------|--------|
| ○ 1M | ○ 2M (预设值) |        | ○ 4M   |

### 6.2 格式化功能参数

- 保留参数(预设值) 保留硬盘的分区和簇值等基本参数
- 系统默认 遵循操作系统默认方式
- O FAT16
- $\bigcirc$  FAT32
- $\bigcirc$  exFAT

#### 6.3 系统韧体升级

将韧体更新档案保存在母盘根目录(请勿将档案存在子目录中),并插入机器背面的 USB 端口(鼠标 USB 口)。系统会自动识别 FW 文件并开始升级,升级成功后提示 100%完成,请手动关机,并重新启动即可使用。如果没有遇到故障,不建议用户自行升级 FW。

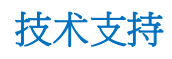

热线:13719389008 Email:tech@umecopy.com

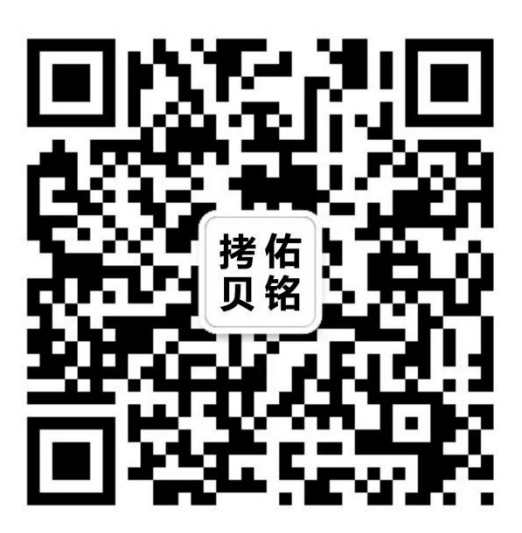